# MANUAL REGISTRO APP ICECC PASE DE LISTA DE ASISTENCIA

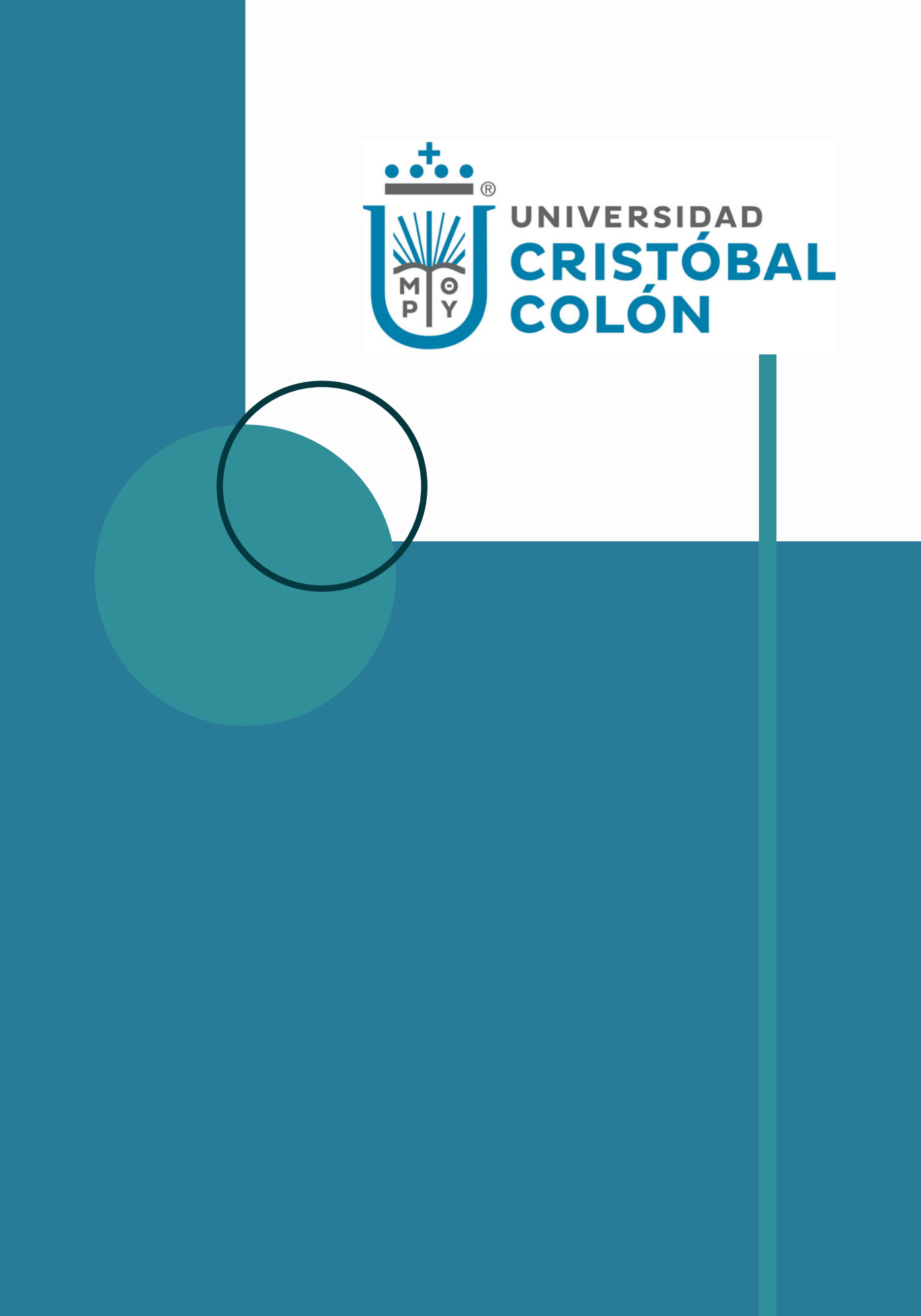

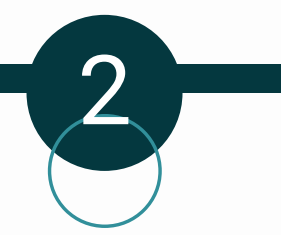

#### DESCARGA E INSTALA LA APP ICECC

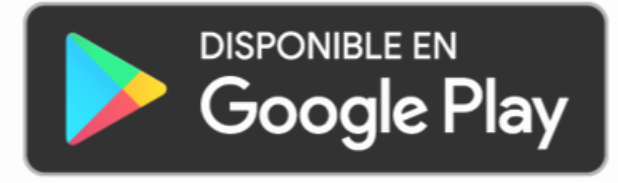

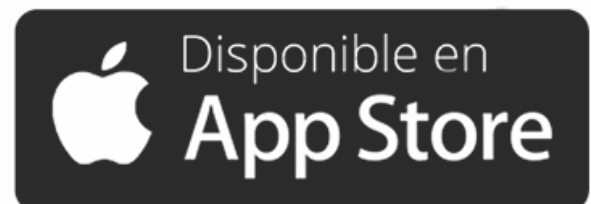

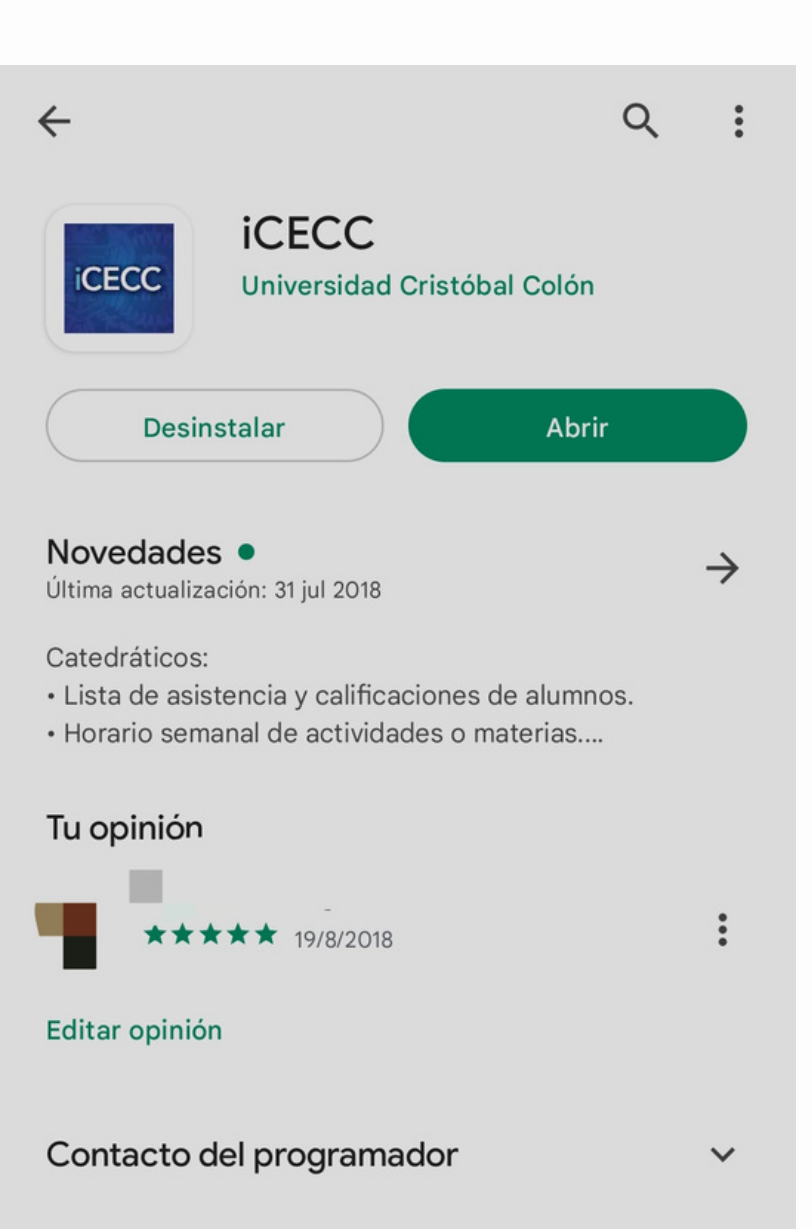

#### INGRESA CON USUARIO Y CONTRASEÑA

Recuerda que el usuario es tu número de personal. Sino recuerdas tu contraseña puedes realizar el proceso de recuperación.

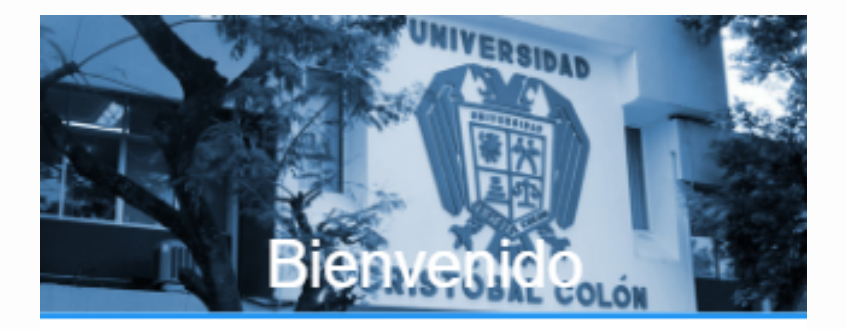

#### Acceso

Usuario Número de empleado o matrícula

Contraseña Contraseña

INGRESAR

Recuperar contraseña

INGRESA A CONFIGURACIÓN Y SELECCIONA LA OPCIÓN DE REGISTRO

3

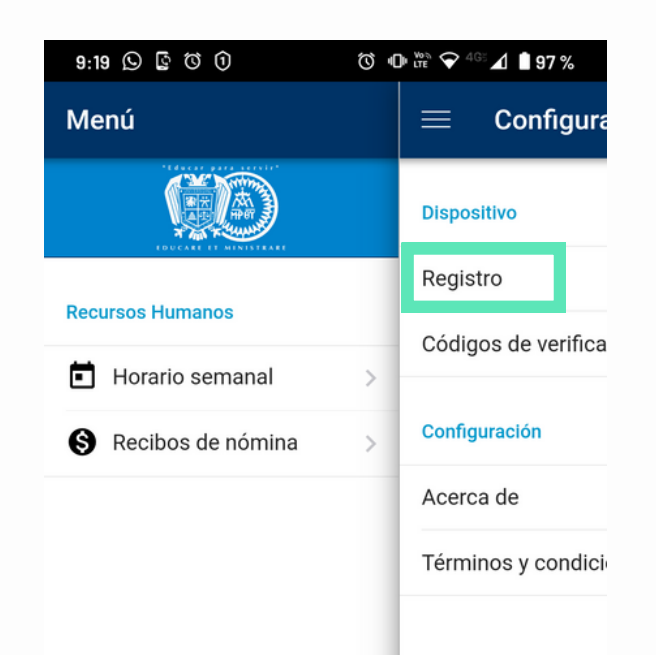

SIGUE LAS INSTRUCCIONES PARA REGISTRAR TU DISPOSITIVO

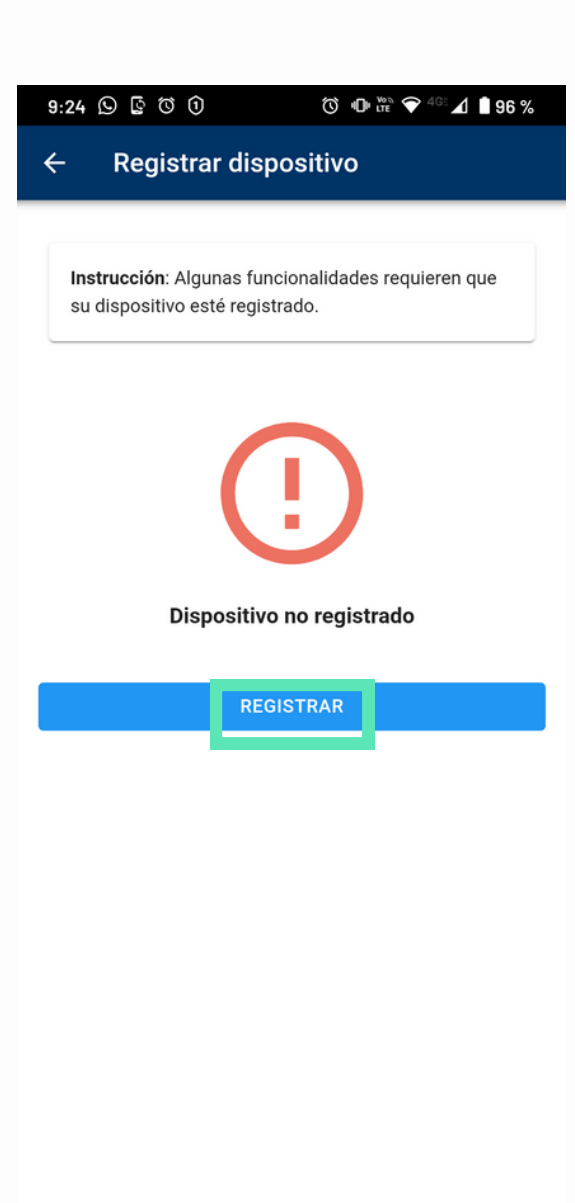

INGRESA TU NÚMERO TELEFÓNICO Y SELECCIONA CONTINUAR

5

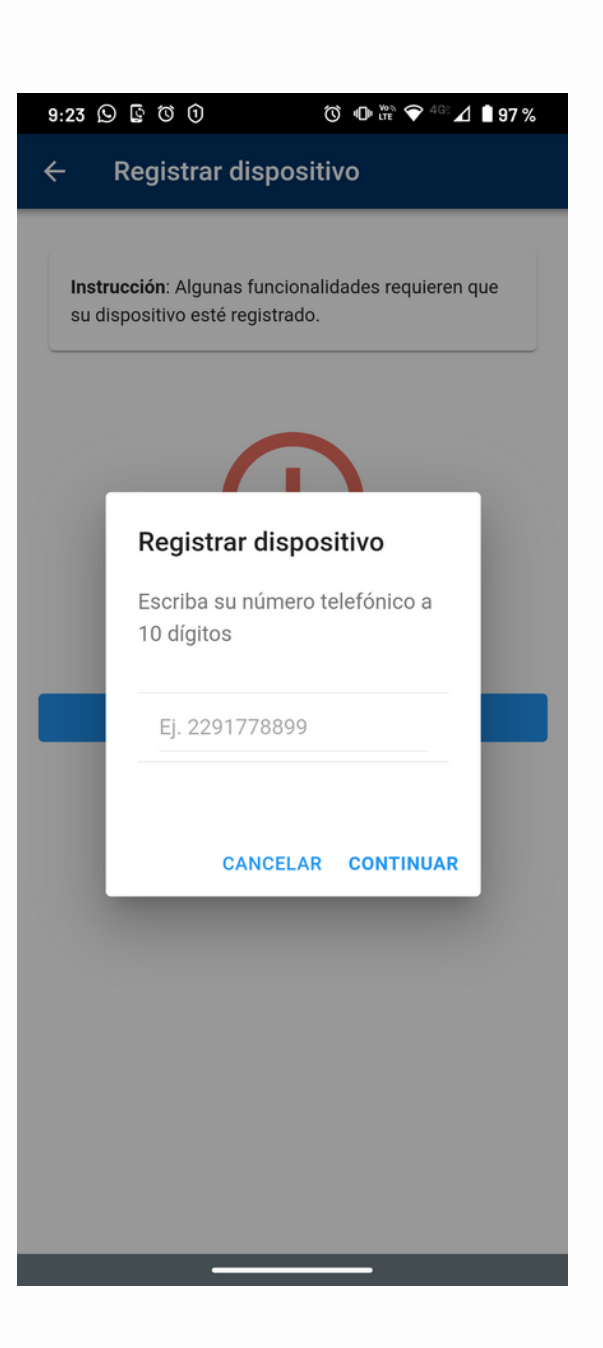

RECIBIRÁS UN CÓDIGO DE VERIFICACIÓN POR SMS QUE DEBERÁS CAPTURAR Y CONTINUAR SELECCIONANDO REGISTRAR

6

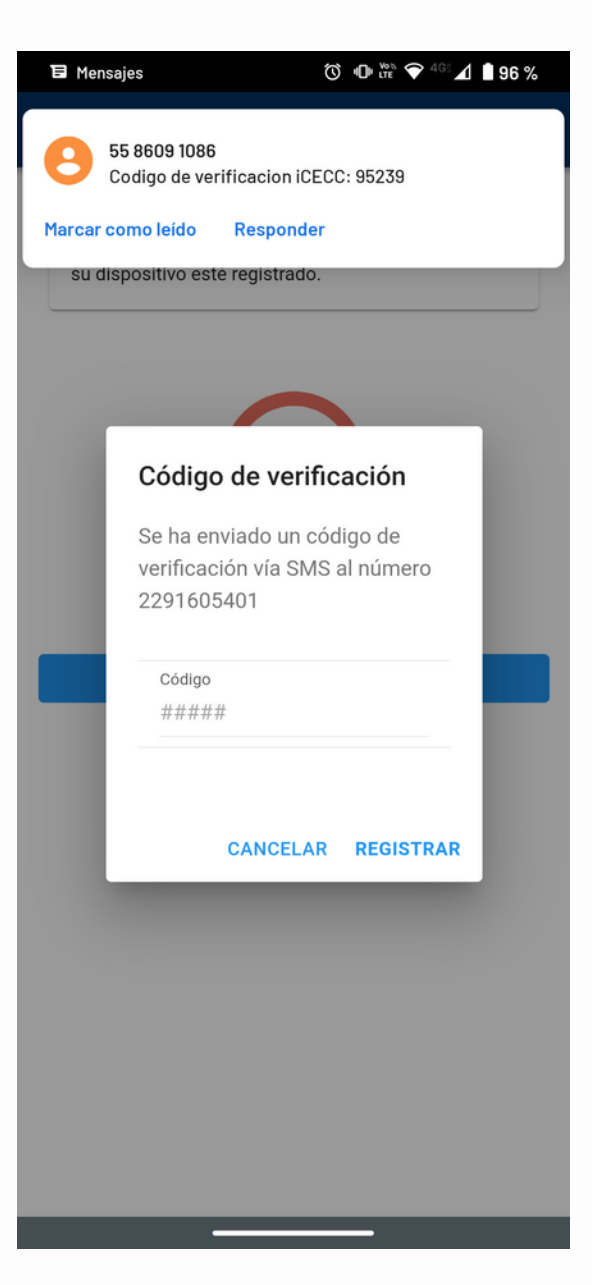

RECIBIRÁS EL MENSAJE DE QUE TU DISPOSITIVO HA SIDO REGISTRADO

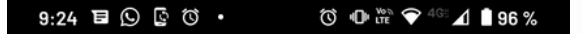

← Registrar dispositivo

**Instrucción**: Algunas funcionalidades requieren que su dispositivo esté registrado.

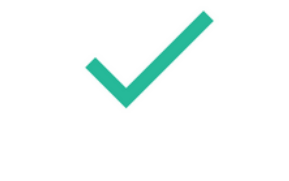

El dispositivo está registrado

Fecha de registro: 16/08/2022

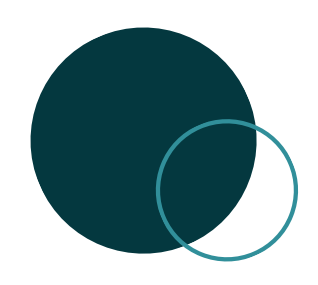

#### **INFORMACIÓN IMPORTANTE**

Si el sistema operativo de tu celular no es compatible con la aplicación, las listas de asistencias de la materias que impartes serán impresas cada quincena y las podrás encontrar en el checado del campus correspondiente.

Para que las inasistencias que asignaste sean capturadas, deberán entregar las listas de asistencia a la secretaría de la jefatura académica correspondiente, a más tardar 3 días de terminada la quincena.

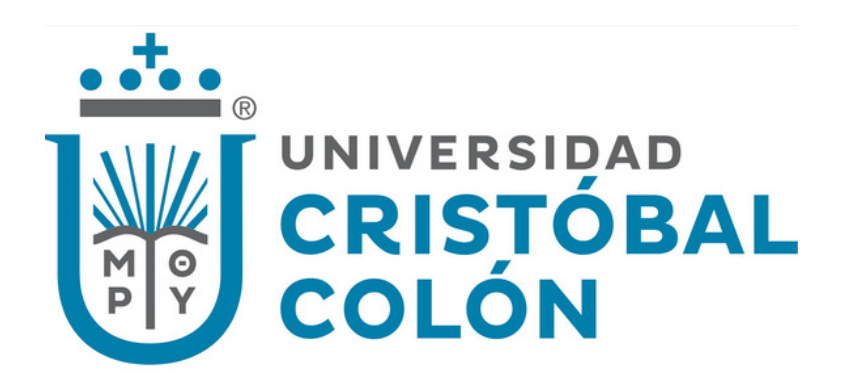

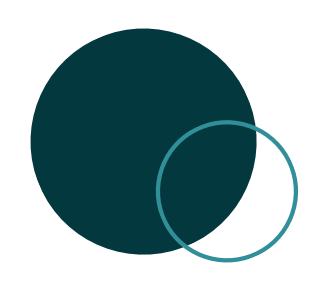

## **APOYO TÉCNICO**

#### CAMBIO DE DISPOSITIVO **O NÚMERO TELEFÓNICO**

Enviar correo a liliana@ucc.mx solicitando la cancelación del registro previo para poder volver a realizar el registro con el nuevo dispositivo o número telefónico actual.

Realizar un reporte en el ICECC, en Soporte técnico, para que personal del área de Tecnología pueda orientarte.

#### **ASESORÍA O APOYO SOBRE EL FUNCIONAMIENTO**

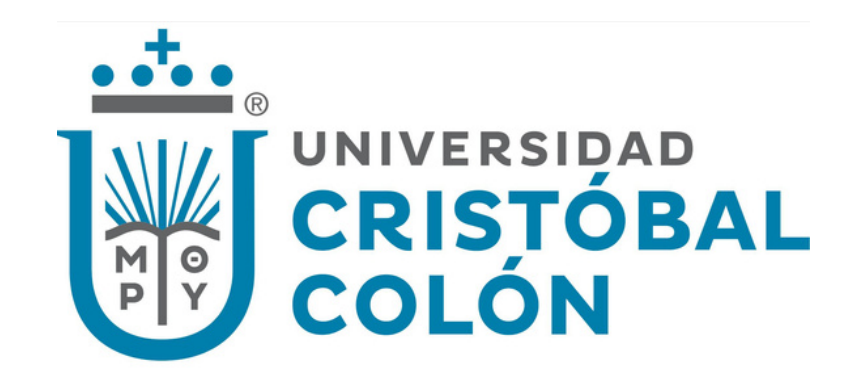